# Panasonic

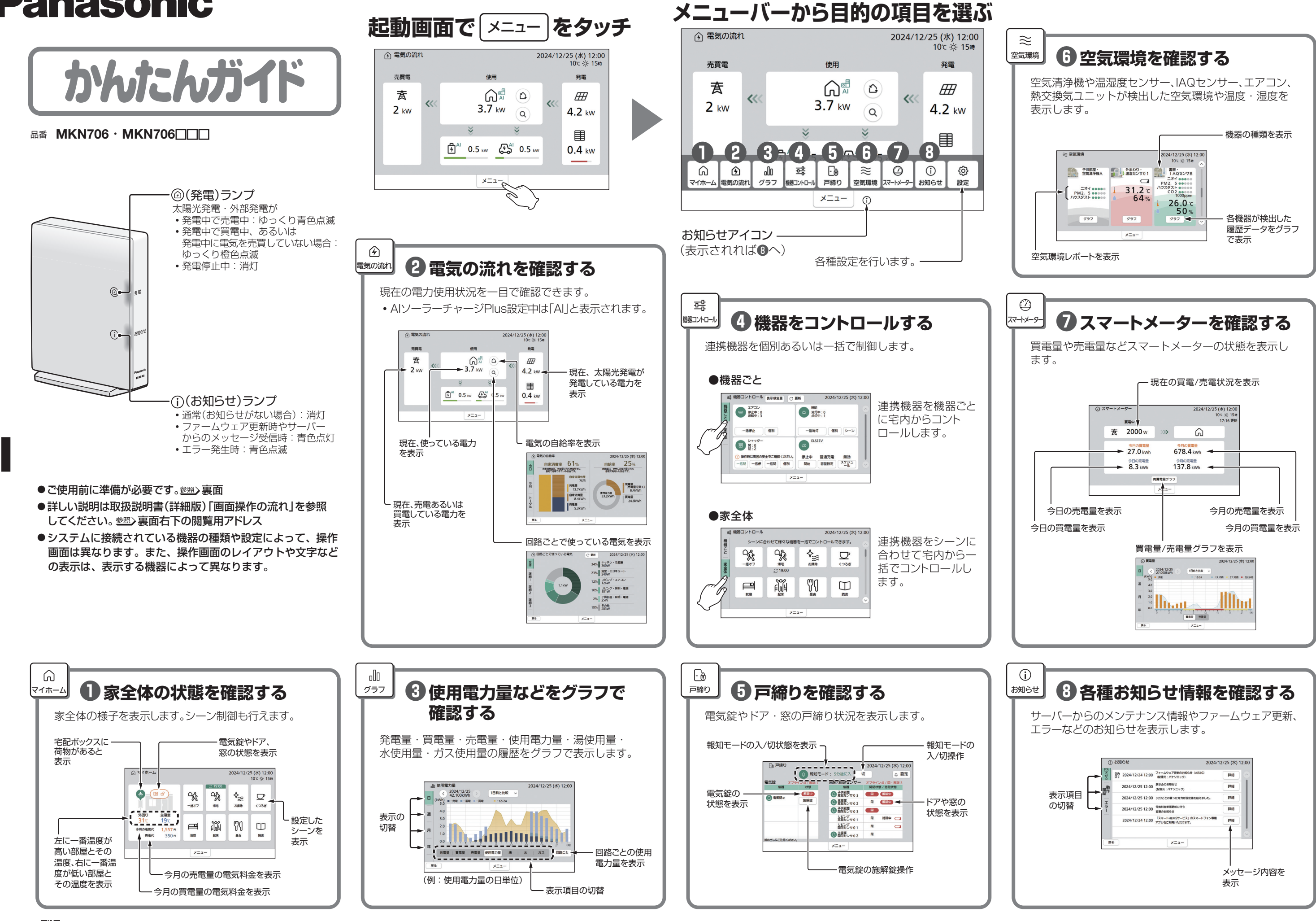

BA9 X49 00001

## ご使用前の準備(必ず設定してください)

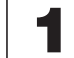

## AiSEG3の画面を表示する(スマートフォンの場合)

参照→取扱説明書(詳細版)「AiSEG3の画面を表示する」

- ①スマートフォンに専用アプリ「スマートHEMSサービス」をダウンロードして、登録を行う ●登録方法について参照>取扱説明書
- ②「スマートHEMSサービス」を起動して、メニューをタッチする

### ③「AiSEGの画面を表示」をタッチする

#### ●起動画面が表示されます。

- ●認証画面が表示された場合は、ユーザー名:aiseg/パスワードを入力してください。
- ●工場出荷時のアクセスパスワードは、機器コードの数字10桁(ハイフン含まず)です。
- ●機器コードは取扱説明書の裏表紙、またはAiSEG3本体側面に表示されています。
- ●スマートフォンは横画面でお使いください。

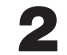

## 初期設定を行う

参照→取扱説明書(詳細版)「初期設定の流れ|

#### 時刻設定

#### ☆ 時刻 2024/12/25 (水) 12:00 AiSEG3がインター ネット回線あるいは スマートメーターに 現在の時刻 20 24 年 12 月 25 日 12 時 00 分 接続されている場合、 時刻は自動で設定さ れます。 決定

### ③アクセスパスワード設定

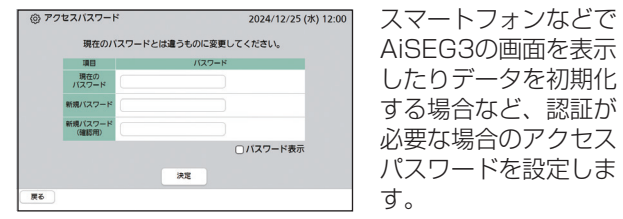

#### ●工場出荷時設定は機器コードの数字10桁(ハイフン 含まず)です。

●機器コードは取扱説明書の裏表紙、またはAiSEG3本 体側面に表示されています。

## 2 料金設定

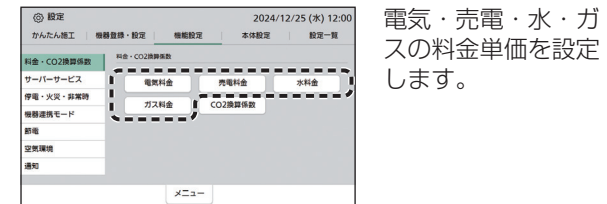

## ④自動ファームアップ設定

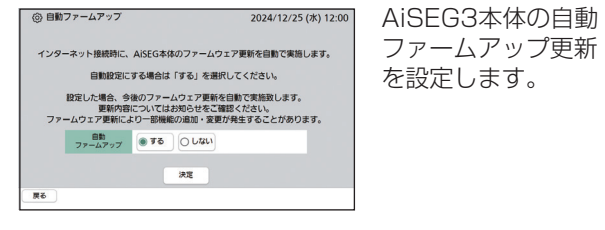

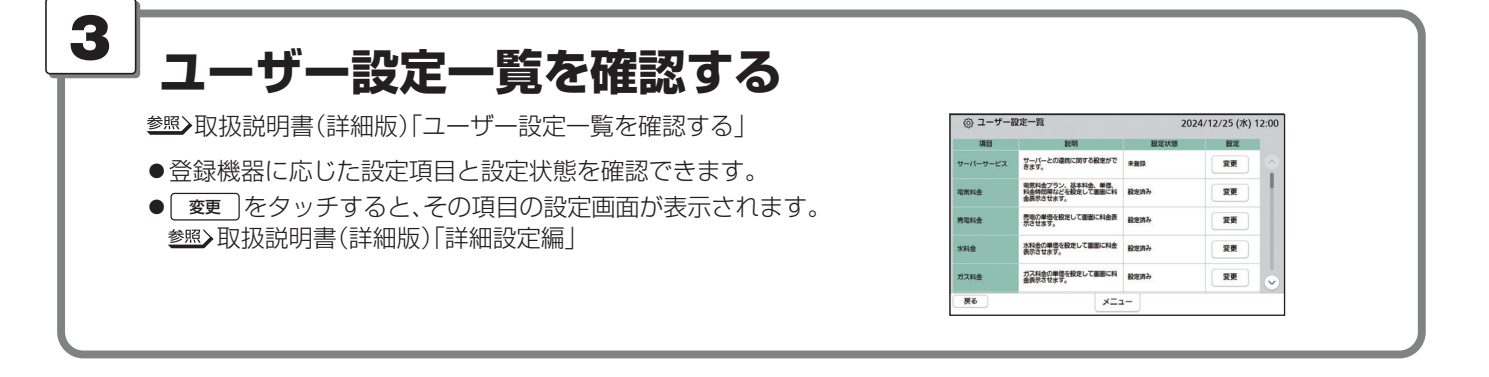

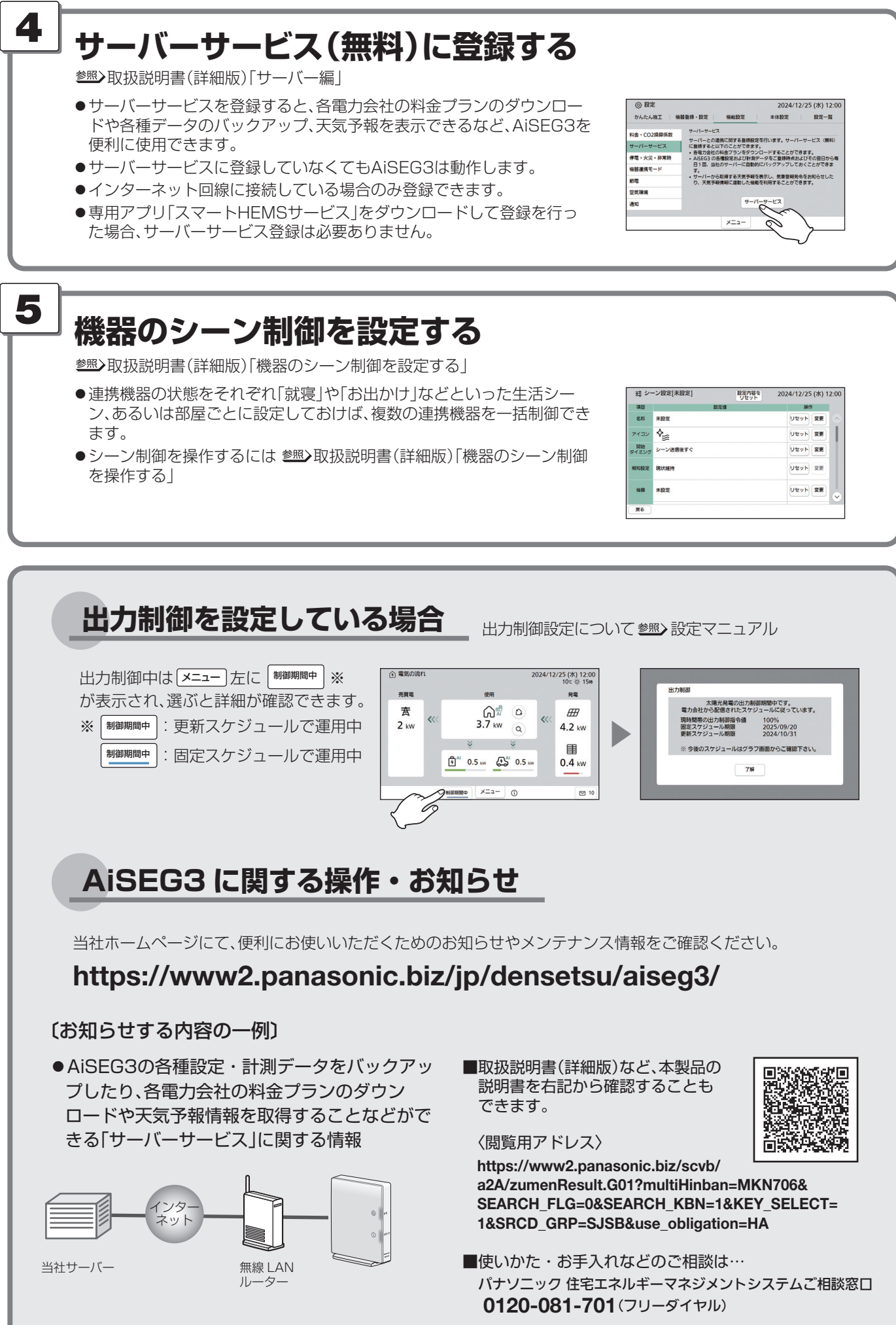

| った生活シー     | 191      |
|------------|----------|
| 、「「生」」「知った |          |
| 一拍前御でさ     | -        |
|            | 7.       |
| のシーン制御     | 91<br>91 |
|            |          |

| 륙 가  | ーン設定[未設定] | 設定内容を<br>リセット | 2024/12/25  | (水) 1 | 2:00 |
|------|-----------|---------------|-------------|-------|------|
| 項目   | 設定        | a             | 941<br>1982 |       |      |
| 名称   | 未設定       |               | Utah        | 愛更    |      |
| アイコン | *         |               | リセット        | 変更    | Т    |
| 開始   | シーン送信後すぐ  |               | Uter        | 変更    |      |
| 限知股定 | 現状維持      |               | Utar        | 安東    |      |
| ***  | 未設定       |               | Utah        | 安美    |      |
| 展る   |           |               |             |       |      |